## **FTB-100B: ПЕРЕДАЧА ФАЙЛОВ КОМПЬЮТЕРУ ПО ИНТЕРФЕЙСУ RS-232**

Андрей Кондратьев, CSC EXFO

Рефлектометр FTB-100B снят с производства в 2006 году, на смену ему пришли новые компактные и удобные устройства производства компании EXFO, но «сотка» до сих пор «в строю» и используется при строительстве и эксплуатации сетей оптической связи. Многие из тех, кто использует этот рефлектометр в работе, испытывают огромные сложности, перенося результаты измерений на компьютер с помощью дискет. По странному стечению обстоятельств описание функции передачи файлов через порт RS-232 не вошло в инструкцию по эксплуатации FTB-100B. Как это делается?

На компьютере должна быть установлена программа Toolbox Office (поставляется со всеми устройствами EXFO), которая обеспечивает передачу файлов от средств измерения EXFO на компьютер и является мощным средством offline-анализа результатов измерений.

1. В FTB-100В скопируйте передаваемые файлы в папку \**User Files**\ **Out** и «выберите» их:

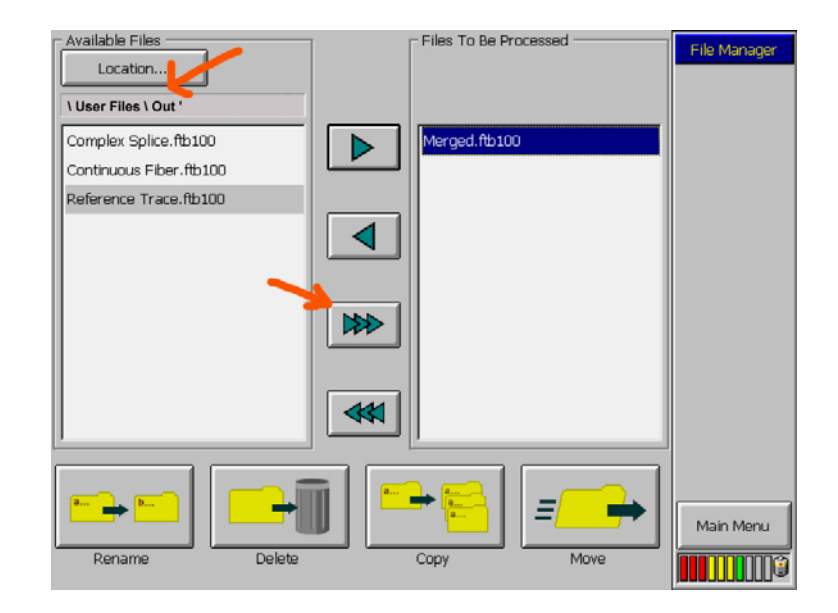

- 2. Подключите FTB-100В к компьютеру с помощью кабеля RS -232.
- 3. На компьютере откройте в программе Toolbox Office раздел Data Transfer и выберите категорию FTB100/100B <-> FTB-400/Computer:

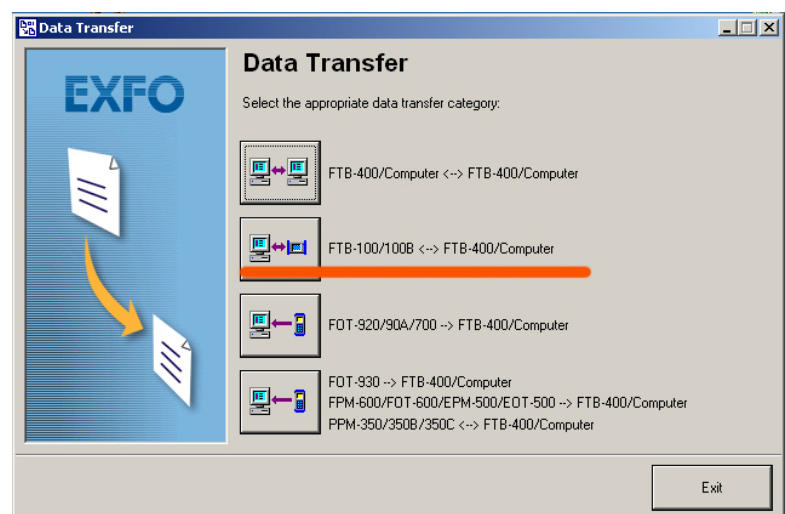

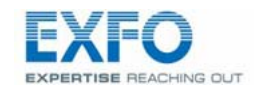

CSC EXFO 3AO «Концепт Технологии» Россия, 142784, Московская область, Ленинский район, Румянцево, стр.1 Торгово-офисный центр «Румянцево», Блок «Б», 7-ой этаж, офис 701-Б тел./факс: (495) 775 31 75 web: <u>www.c-tt.ru</u>, <u>www.exforus.ru</u> e-mail: <u>info@c-tt.ru</u>, <u>service@exforus.ru</u>

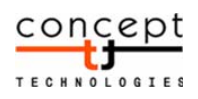

TN-02-2

3. В открывшемся окне укажите путь к папке на диске компьютера, куда будут скопированы файлы, затем нажмите кнопку **Next**:

4. В открывшемся окне нажать кнопку **Transfer**:

5. Файлы из папки \User Files\ Out будут скопированы в указанную папку на компьютере

| Serial Communication Port<br>Select the PC serial COM port:                                                     | File Storage Folder<br>Select the folder where you want to store the incoming files: |
|----------------------------------------------------------------------------------------------------|--------------------------------------------------------------------------------------|
| Port: CDM1                                                                                                    | D:\new PMD PMD System Volume Information                                             |
|                                                                                                    | dup                                                                                  |
| Back to Main Menu                                                                                               | Next >                                                                               |
| Data Transfer                                                                                                   |                                                                                      |
| C\<br>File<br>AUTOEXEC.BAT<br>CONFIG.SYS<br>EXFOTP.inf<br>Fib100_install.log                                    |                                                                                      |
| Back to Main Menu                                                                                               | < <tr>     &lt;     Transfer</tr>                                                    |
|                                                                                                    |                                                                                      |
| Bata Transfer<br>Performing data transfer<br>The selected files are being copied. See the transf<br>Copying:    | er progress below.                                                                   |
| Progress:                                                                                                    |                                                                                      |
|                                                                                                    | Stop Resume                                                                          |
| File Folder   ✓ To Be Deleted.dat D:\new   ✓ Dual.ftb100 D:\new   ✓ Echo.ftb100 D:\new   ✓ Merged.ftb100 D:\new | Status Copied without<br>Copied without<br>Copied without<br>Copied without          |
|                                                                                                    |                                                                                      |

Конечно, интерфейс обмена с FTB-100B, порядком устаревший, далек от прозрачности. Но главное, что нужно запомнить, – файлы для копирования на компьютер, должны находится в папке \**User Files\Out** рефлектометра FTB-100B. Все остальное более или менее «интуитивно ясно».

🖫 Data Transfer

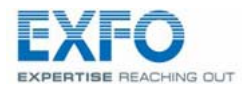

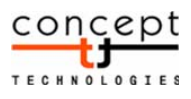